# ISTRUZIONI PER LA COMPILAZIONE DEL PIANO DI STUDIO

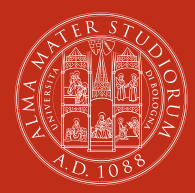

#### ALMA MATER STUDIORUM Università di Bologna

### Il piano di studio online: perchè è obbligatorio

La compilazione del piano di studio online è necessaria per sostenere gli esami e registrare i voti. Il piano di studio deve essere presentato prima di sostenere gli esami perchè Alma-Esami, il sistema attraverso il quale ti iscrivi agli esami e i docenti verbalizzano gli esami che hai sostenuto, funziona solo per gli esami inseriti nel piano di studio online. Il piano di studio online può essere sempre modificato aggiungendo o togliendo gli esami. Ricordati di farlo sempre prima di sostenere gli esami! Per trovare la lista degli insegnamenti vai su www.unibo.it/insegnamenti. Se hai bisogno di aiuto nella scelta dei corsi puoi rivolgerti all'Ufficio Relazioni Internazionali del tuo ambito di studio.

#### Come compilare il piano di studio

Vai a www.unibo.it/AlmarmStudenti clicca su

## Login

e inserisci username e password (le credenziali d'Ateneo). Quando sei nella tua homepage personale clicca su

# Compila il piano di studi

Alla schermata successiva clicca sul riquadro Piani di studio

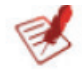

Poi clicca su

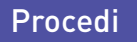

Poi clicca su

Aggiungi

Nella Lista Insegnamenti puoi cercare gli insegnamenti attraverso uno o più criteri: il docente, il codice della materia, il nome (descrizione) della materia, il codice del Corso di studio e il nome (descrizione) del Corso di studio. Poi clicca su

## Cerca

Gli insegnamenti compaiono con il nome (Materia) con l'indicazione del docente titolare (Docente), del Corso di studio (Corso) e dei crediti (CFU). A volte lo stesso docente insegna in più di un Corso di studio e quindi lo stesso insegnamento appare più volte. Per scegliere l'insegnamento giusto controlla il nome del professore e il numero di crediti assegnati.

| Materia | Elementi di ingegneria elettrica       |
|---------|----------------------------------------|
| Docente | Breschi Marco                          |
| Corso   | 0918 - Ingegneria chimica e biochimica |
| CFU     | 9                                      |

Ci sono corsi integrati composti da più insegnamenti (il cosiddetto C.I.

= corso integrato). Ad esempio il corso integrato:

27315 - Chimica agraria (C.I.) è composto da:

08152 - Chimica del suolo: Cludio Marzadori, Crediti formativi: 6

65857: Biochimica agraria e fertilità del suolo: Claudio Ciavatta, Crediti formativi: 6.

Puoi scegliere di fare l'esame completo e quindi caricare il C.I. oppure puoi fare l'esame solo per alcuni insegnamenti.

In questo caso NON devi caricare il C.I., ma i singoli insegnamenti con il proprio codice.

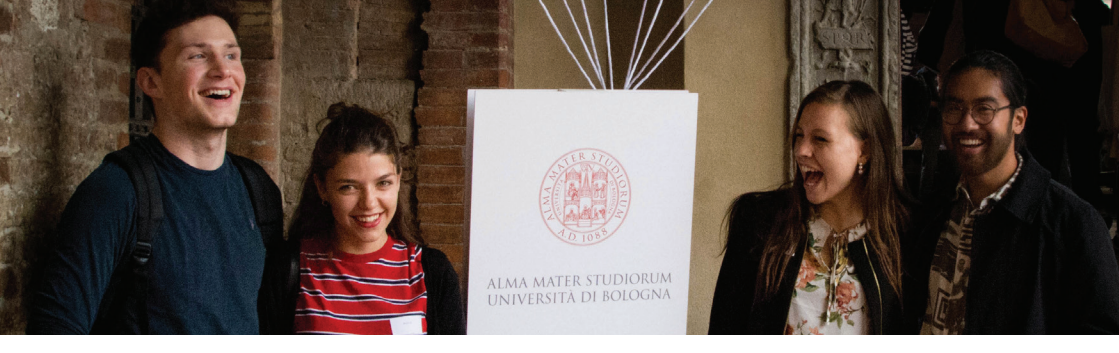

Per individuare il singolo insegnamento da caricare, controlla che nella colonna "Materia" ci siano il nome del corso integrato e il nome del singolo insegnamento separati dal trattino; verifica anche il nome del docente, il codice del corso di studio e i crediti assegnati.

Ad esempio "Chimica del suolo" si presenta così:

| Materia | 08152 - Chimica agraria (C.I.) - Chimica del suolo |
|---------|----------------------------------------------------|
| Docente | Marzadori Claudio                                  |
| Corso   | 8524 - Tecnologie agrarie                          |
| CFU     | 6                                                  |

Clicca nel cerchio a sinistra del nome della materia e poi clicca su

# Scegli

Se vuoi aggiungere altri insegnamenti clicca su

# Aggiungi

Se non desideri aggiungere altri insegnamenti clicca su

## Procedi

e poi su

# Salva

Nella schermata di Riepilogo puoi vedere il tuo piano di studio e stamparne una copia in formato Pdf. Per uscire dal programma clicca su Logout.

#### Almaesami

Dopo aver caricato gli insegnamenti nel tuo piano di studio online puoi prenotarti per i relativi esami tramite AlmaEsami Puoi trovare AlmaEsami tra i servizi online per gli studenti del portale www.unibo. it o nella tua homepage personale in www.unibo.it/AlmarmStudenti (bottone "Prenota un esame"). AlmaEsami serve per iscriversi agli appelli e per controllare le verbalizzazioni dei tuoi esami.

## Idoneità di lingue straniere presso il centro linguistico di Ateneo (CLA)

Se vuoi ottenere l'idoneità di una lingua straniera (inglese, tedesco, spagnolo, francese) presso il CLA Centro Linguistico di Ateneo (ex CILTA e CLIRO), devi inserire nel piano di studio online le idoneità di lingua del livello (A1, A2, B1, B2, C1, C2) cui sei interessato e con relativo numero di crediti.

Per trovare le idoneità effettua la ricerca per materia utilizzando le seguenti denominazioni:

Idoneita' lingua inglese

Idoneita' lingua francese

Idoneita' lingua spagnola

Idoneita' lingua tedesca

e scegli la prova con il livello e il numero di crediti desiderati, con il codice corso CILT (se sostieni la prova a Bologna) o CLIR se sostieni la prova negli altri Campus (Rimini, Ravenna, Forlì o Cesena).

#### Competenze trasversali

Se vuoi frequentare corsi di competenze trasversali, puoi filtrali per Corso di studio (Descrizione corso: Soft Skills) per verificare i corsi disponibili.